## Where do I find my Requests?

## Or "How do I know my Request was received?"

## 1. Go to the Dashboard

Click on 25Live Pro from any screen to return to the Dashboard.

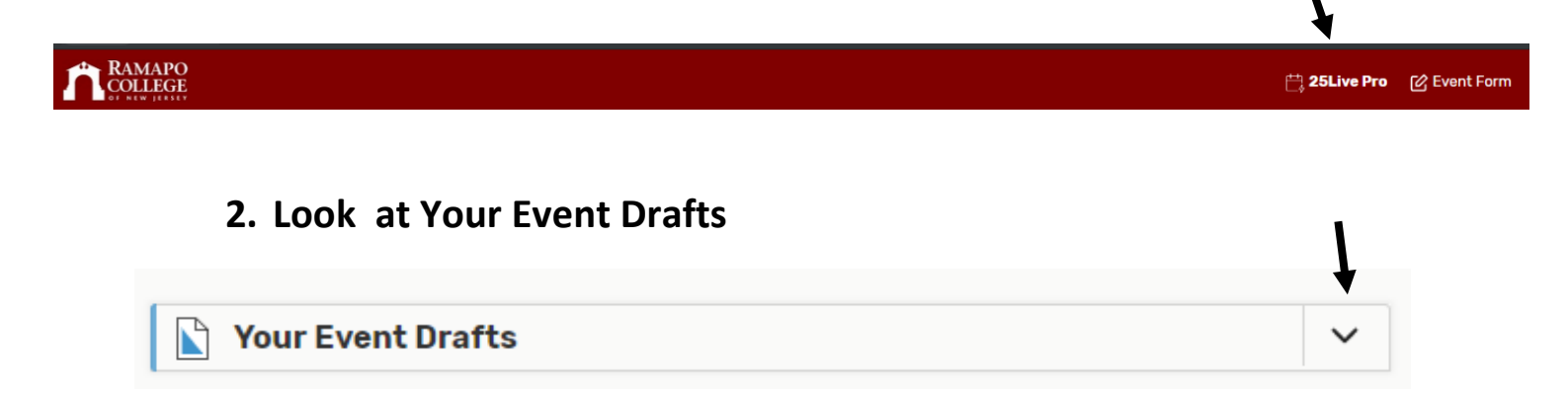

## 3. Your drafts will appear below. You should be the Requestor.

| Your Event Drafts                                     | ^ |
|-------------------------------------------------------|---|
| No Event Drafts in which you are the <b>Scheduler</b> |   |
| No Event Drafts in which you are the <b>Requestor</b> |   |

- 4. Click into the drafts to see request details or make any updates.
- 5. Once E&C has approved your request and sent you a Confirmation, the event will disappear from the Drafts list.